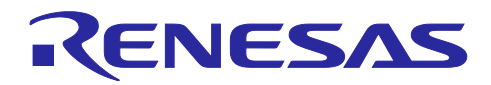

# RYZ014A and RA MCU

Firmware Upgrade from Host MCU

# 要旨

本書は、RYZ014A のファームウェアをホスト MCU からアップグレードするサンプルアプリケーション について説明します。

本サンプルアプリケーションは、ホスト MCU に RA6M5 を搭載した EK-RA6M5 ボードを使用し、PMOD コネクタに PMOD<sup>™</sup> Expansion Board for RYZ014A を接続した構成で動作します。RYZ014A ファームウェ アファイルは USB フラッシュドライブに格納し、EK-RA6M5 ボードの USB FS コネクタに接続します。 USB フラッシュドライブから RYZ014A へファームウェアを転送してアップグレードを行います。

# 動作確認デバイス

<u>RYZ014A</u> <u>EK-RA6M5</u>

# 関連ドキュメント

- Renesas LTE Cat-M1 Cellular IoT Module RYZ014A Pmod<sup>TM</sup> Expansion Board (R21QS0004)
- RYZ014 Module System Integration Guide (R19AN0074)
- RA6M5 グループ ユーザーズマニュアル ハードウェア編 (R01UH0891)
- RA6M5 グループ RA6M5 MCU グループ用評価キット EK-RA6M5 v1 ユーザーズマニュアル (R20UT4829)
- Renesas Flexible Software Package (FSP) User's Manual (R11UM0155)

Pmod<sup>™</sup> は、Digilent Inc.の商標です。

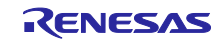

# 目次

| 1.         | 概要                              | 3  |
|------------|---------------------------------|----|
| 2.         | 動作環境                            | 4  |
| 2.1        | ハードウェア                          | 4  |
| 2.2        | ソフトウェア                          | 4  |
| 2.3        | マイコン周辺機能                        | 5  |
| 2.4        | FSP Modules                     | 5  |
| 2.5        | ディレクトリ・ファイル構成                   | 7  |
| 3          | <b>動作確</b> 認                    | 8  |
| J.<br>3 1  | 到   F 唯心                        | 0  |
| 3.1        | KTZ014Kファームウェアの準備               | 0  |
| 3.2<br>3.3 | プロジェクトのインポート                    | 8  |
| 34         | ジョンエットのインホート                    |    |
| 3.5        | こが「こグックロー」                      |    |
| 3.6        | ファームウェアアップグレード実行                |    |
|            |                                 |    |
| 4.         | プログラム処理                         | 15 |
| 4.1        | API                             | 16 |
| 4.1.1      | 1 ユーザーAPI                       | 16 |
| 4.1.1      | 1.1 Firmware Upgrade 関数         | 16 |
| 4.1.2      | 2 内部処理関数                        | 16 |
| 4.1.2      | 2.1 AT コマンド処理関数                 | 16 |
| 4.1.2      | 2.2 Firmware Data Transfer 処理関数 | 17 |
| 4.2        | AT コマンド処理                       | 18 |
| 4.2.1      | 1 AT コマンドフロー                    | 18 |
| 4.2.2      | 2 AT コマンド                       | 19 |
| 4.3        | Firmware data Transfer 処理       | 20 |
| 4.3.1      | 1 パケット構成                        | 20 |
| 4.3.1      | 1.1 STP packet                  | 20 |
| 4.3.1      | 1.2 Payload                     | 20 |
| 4.3.2      | 2 Operation フロー                 |    |
| 5.         | 付録                              | 24 |
| 5.1        | AT Commands Definition          | 24 |
| 6          | 改訂記録                            | 29 |
| •••        |                                 |    |

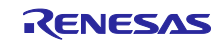

### 1. 概要

製品寿命の間に少なくとも1回はファームウェアのアップグレードが必要になる可能性があります。 RYZ014Aのファームウェアをアップグレードする方法は以下の3種類あり、本アプリケーションノートで はこの中の制御マイコン(ホスト MCU)からアップグレードする方法について説明します。

- LTE ネットワークに接続して無線でアップグレード(Firmware Upgrade Over-the-Air (FOTA))
- PC からアップグレード
- 制御マイコン(ホスト MCU)からアップグレード

ホスト MCU に RA6M5 を搭載した EK-RA6M5 ボードを使用し、PMOD コネクタに PMOD Expansion Board for RYZ014A を接続した構成で動作します。RYZ014A ファームウェアファイルは USB フラッシュド ライブに格納し、EK-RA6M5 ボードの USB FS コネクタに接続します。USB フラッシュドライブから RYZ014A へファームウェアを転送してアップグレードを行います。

ファームウェアアップグレード・サンプルアプリケーションの構成図を図 1-1 に示します。

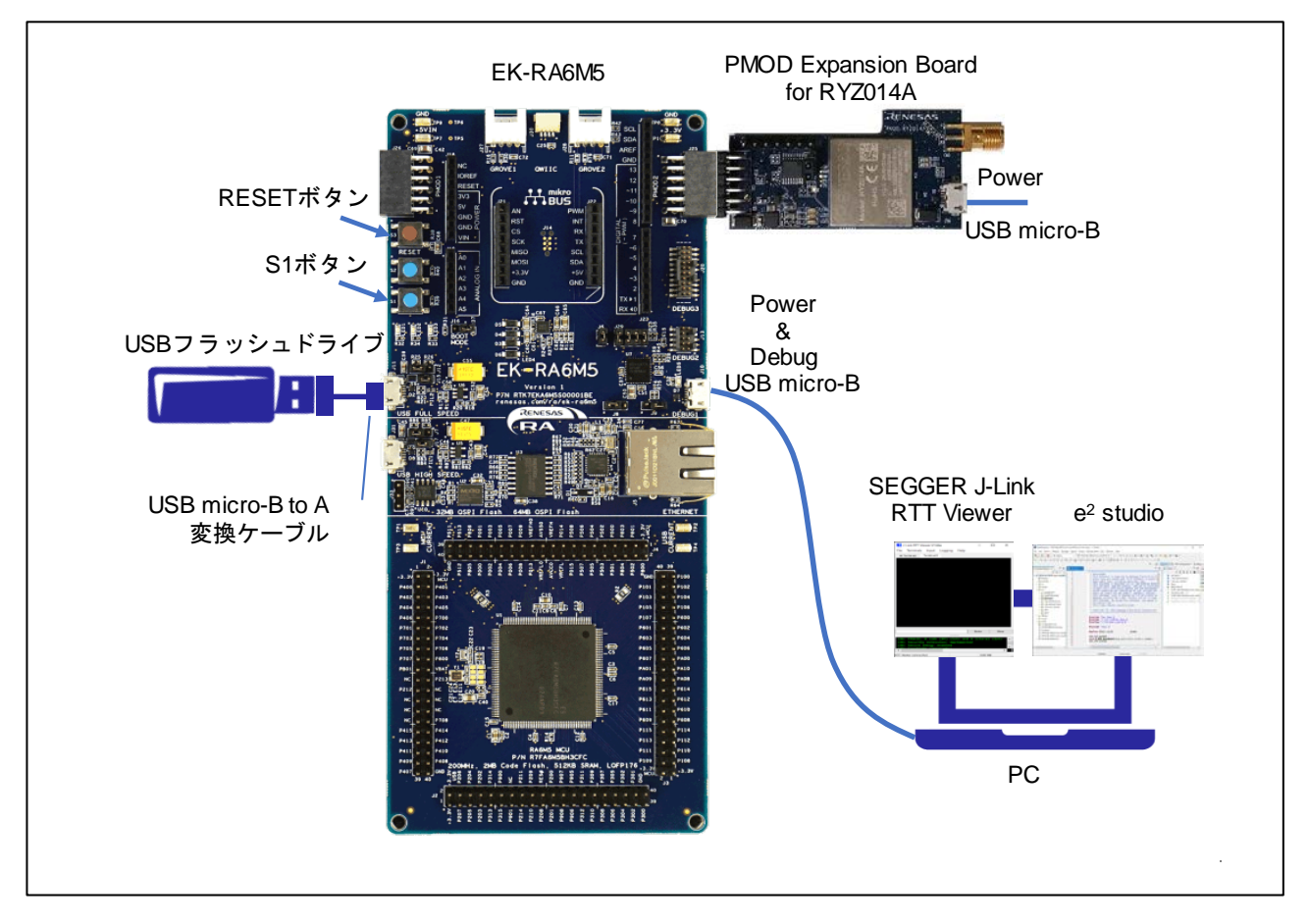

図 1-1 ファームウェアアップグレード・サンプルアプリケーション構成図

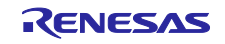

# 2. 動作環境

2.1 ハードウェア

サンプルアプリケーションで使用するハードウェア要件を以下に示します。

#### 表 2-1 ハードウェア要件

| 周辺機能                             | 型名等                                            |
|----------------------------------|------------------------------------------------|
| PMOD Expansion Board for RYZ014A | RTKYZ014A0B00000BE                             |
| EK-RA6M5                         | RTK7EKA6M5S00001BE                             |
| USB フラッシュドライブ                    | 10MB 以上                                        |
| Windows 10 PC                    |                                                |
| USB ケーブル                         | • EK-RA65M USB Debug connecter 用 (micro-B)     |
|                                  | • PMOD Expansion Board for RYZ014A 用 (micro-B) |
|                                  | ● USB メモリ用 (USB micro-B to A 変換)               |

# 2.2 ソフトウェア

サンプルアプリケーションで使用するソフトウェア要件を以下に示します。

### 表 2-2 ソフトウェア要件

| ソフトウェア                   | パージョン等                             |
|--------------------------|------------------------------------|
| e <sup>2</sup> studio    | 2022-04                            |
| GCC コンパイラ                | 10.3.1                             |
| FSP                      | 3.7.0                              |
| Renesas Flash Programmer | V3.09                              |
| SEGGER J-Link RTT Viewer | V7.66 ※動作確認用として実行ログ表示で使用します。       |
|                          | ※ <u>J-Link RTT Viewer のダウンロード</u> |

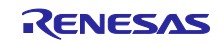

# 2.3 マイコン周辺機能

サンプルアプリケーションで使用するマイコン周辺機能を以下に示します。

| 周辺機能名         |             | 用途                             |
|---------------|-------------|--------------------------------|
| シリアルコミュニケーション | SCI0(UART0) | RYZ014A との UART 通信             |
| インタフェース       |             | ボーレート:921600 bps               |
|               |             | データ長:8 bit                     |
|               |             | パリティ:none                      |
|               |             | ストップビット:1 bit                  |
|               |             | フロー制御: ハードウェア CTS/ソフトウェア RTS   |
|               |             | RTS 信号: P412                   |
|               |             | CTS 信号: P413                   |
| 非同期汎用タイマ      | AGT0        | RYZ014A との UART 通信タイムアウト       |
|               | AGT1        | LED 点滅周期                       |
| USB2.0 フルスピード | USBFS       | ファームウェアファイルが格納されている USB メモ     |
| モジュール         |             | リとの通信                          |
| I/O ポート       | P404        | RYZ014A のリセット端子制御              |
|               | P412        | RYZ014A との UART 通信で使用する RTS 信号 |
|               | P413        | RYZ014A との UART 通信で使用する CTS 信号 |
|               | P006        | ューザーLED1 (青)                   |
|               | P008        | ューザーLED3 (赤)                   |
| 外部端子割り込み      | IRQ10       | ユーザーボタン S1 の外部端子割り込み           |

# 表 2-3 マイコン周辺機能

# 2.4 FSP Modules

サンプルアプリケーションで使用する FSP モジュールを以下に示します。

#### 表 2-4 使用する FSP モジュール

| Module 種類    | Module 名         |                            |
|--------------|------------------|----------------------------|
| System       | I/O Port         | (r_ioport)                 |
| Storage      | FreeRTOS+FAT     | (rm_freertos_plus_fat) (注) |
| Storage      | Block Media USB  | (rm_block_media_usb)       |
| Connectivity | USB HMSC         | (r_usb_hmsc)               |
| Connectivity | USB              | (r_usb_basic)              |
| Transfer     | Transfer         | (r_dmac)                   |
| Input        | External IRQ     | (r_icu)                    |
| Connectivity | UART             | (r_sci_uart)               |
| Timers       | Timer, Low-Power | (r_agt)                    |

注: 本プログラムはベアメタル版です。

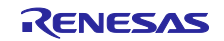

Г

| g_ioport I/O Port<br>(r_ioport) | FreeRTOS+FAT                                                                           | g_external_irq10<br>External IRQ (r_icu) | 🕀 g_uart0 UART (r_sci_uart    | t)                 | g_timer0 Timer,<br>Low-Power (r_agt) | g_timer1 Timer,<br>Low-Power (r_agt) |
|---------------------------------|----------------------------------------------------------------------------------------|------------------------------------------|-------------------------------|--------------------|--------------------------------------|--------------------------------------|
| )                               | <b>(i)</b>                                                                             | (i)                                      | <b>(i)</b>                    |                    | <b>(i)</b>                           | <b>(i)</b>                           |
|                                 | FreeRTOS+FAT Port for RA (rm_freertos_plus_fat)                                        | ]                                        | Add DTC Driver for            | Add DTC Driver for | ]                                    |                                      |
|                                 | ١                                                                                      |                                          | [Recommended but<br>optional] | recommended]       |                                      |                                      |
|                                 | g_rm_block_media0Block Media USB (mp.block_media0Block Media USB) (mp.block_media.usb) | ]                                        |                               |                    | ]                                    |                                      |
|                                 |                                                                                        |                                          |                               |                    |                                      |                                      |
|                                 | g_hmsc0 USB HMSC (r_usb_hmsc)                                                          |                                          |                               |                    |                                      |                                      |
|                                 | 0                                                                                      |                                          |                               |                    |                                      |                                      |
|                                 | g_basic0 USB (r_usb_basic)                                                             |                                          |                               |                    |                                      |                                      |
|                                 | 0                                                                                      |                                          |                               |                    |                                      |                                      |
|                                 | g_transfer0 Transfer     (r_dmac) USBFS FIFO     1 (DMA transfer     ① request 1)      |                                          |                               |                    |                                      |                                      |

図 2-1 FSP モジュール構成

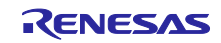

# 2.5 ディレクトリ・ファイル構成

サンプルアプリケーションのディレクトリ・ファイル構成を以下に示します。

| ディレクトリ     | <b>」・ファイル構成</b>   |                            |                         | 説明                           |
|------------|-------------------|----------------------------|-------------------------|------------------------------|
| RYZ014A_FW | /UP_from_HostMCU¥ | .api_xml                   |                         | GCC 用プロジェクト                  |
|            |                   | .cproject                  |                         | ファイル                         |
|            |                   | .project                   |                         | RA コンフィグレータ                  |
|            |                   | .secure_azone              |                         | 用ファイル                        |
|            |                   | .secure_xml                |                         |                              |
|            |                   | configuration.xml          |                         |                              |
|            |                   | R7FA6M5BH3CFC.pincfg       |                         |                              |
|            |                   | ra_cfg.txt                 |                         |                              |
|            |                   | RYZ014A_FWUP_from_Ho       | ostMCU Debug_Flat.jlink |                              |
|            |                   | RYZ014A_FWUP_from_Ho       | stMCU Debug_Flat.launch |                              |
|            | .settings¥        | com.renesas.cdt.ddsc.cont  | ent.prefs               | e <sup>2</sup> studio 設定ファイル |
|            |                   | com.renesas.cdt.ddsc.pack  | s.componentfiles.prefs  |                              |
|            |                   | com.renesas.cdt.ddsc.setti | ngseditor.prefs         |                              |
|            |                   | com.renesas.cdt.ddsc.threa | ads.configurator.prefs  |                              |
|            |                   | com.renesas.cdt.managed    | ouild.gnuarm.prefs      |                              |
|            |                   | CoverageSetting.xml        |                         |                              |
|            |                   | DebugVirtualConsoleSettin  | g.xml                   |                              |
|            |                   | e2studio_project.prefs     |                         |                              |
|            |                   | IORegisterSetting.xml      |                         |                              |
|            |                   | language.settings.xml      |                         |                              |
|            |                   | org.eclipse.cdt.core.prefs |                         |                              |
|            |                   | org.eclipse.cdt.managedbu  | ilder.core.prefs        |                              |
|            | script¥           | fsp.ld                     |                         | リンカ設定ファイル                    |
|            | src¥              | hal_entry.c                | ファームウェアアップグレ            | ード・サンプルアプリ                   |
|            |                   | r_lte_ryz014a_fwup.c       | ケーション・ソースコード<br>        |                              |
|            |                   | r_lte_ryz014a_fwup.h       |                         |                              |
|            |                   | r_lte_user_config.h        |                         |                              |
|            |                   | FreeRTOSConfig.h           | FreeRTOS なしで FreeRTC    | DS+FAT を使用する際に               |
|            |                   |                            | 必要なヘッダファイル              |                              |
|            |                   | SEGGER_RTT¥                | SEGGER_RTT.c            | SEGGER J-Link RTT            |
|            |                   |                            | SEGGER_RTT.h            | Viewer ソースコード                |
|            |                   |                            | SEGGER_RTT_Conf.h       |                              |
|            |                   |                            | SEGGER_RTT_printf.c     |                              |

# 表 2-5 ディレクトリ・ファイル構成

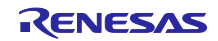

### 3. 動作確認

サンプルアプリケーションの使用方法について示します。実行環境については「図 1-1 ファームウェア アップグレード・サンプルアプリケーション構成図」を参照してください。

サンプルアプリケーションは LTE ネットワークから切断した状態で実行してください。

# 3.1 RYZ014A ファームウェアの準備

RYZ014A のファームウェアファイル<sup>(注)</sup>を以下の名前に変更し USB フラッシュドライブのルートディレクトリにコピーします。

ryz014a\_firmware.dup

注: ファームウェアファイルは必要に応じてルネサスからお客様に直接提供します。ルネサスに問い合わ せて入手してください。動作中のファームウェアのバージョンによってファイルは異なりますのでご 注意ください。

# 3.2 EK-RA6M5 ジャンパ設定

EK-RA6M5 の USB Full Speed インタフェースは、USB フラッシュドライブを接続するため USB Host として使用します。「RA6M5 グループ RA6M5 MCU グループ用評価キット EK-RA6M5 v1 ユーザーズマニュアル」(R20UT4829)に従い、次のジャンパ設定を行ってください。

- J12: ピン 1-2 ショート J15: オープン
- 3.3 プロジェクトのインポート

e<sup>2</sup> studio にサンプルアプリケーションのプロジェクトをインポートする手順を示します。

1. e<sup>2</sup> studio を起動してワークスペースディレクトリを指定し「Launch」ボタンをクリックします。

| e² studio Launcher                                                                                 | ×          |
|----------------------------------------------------------------------------------------------------|------------|
| Select a directory as workspace                                                                    |            |
| e <sup>2</sup> studio uses the workspace directory to store its preferences and development artifa | cts.       |
| 0                                                                                                  |            |
| Workspace: <sup>V</sup> C:¥MyWorkspace                                                             | ✓ Browse   |
|                                                                                                    |            |
| Use this as the default and do not ask again                                                       |            |
| Recent Workspaces                                                                                  |            |
| Laur                                                                                               | ich Cancel |
|                                                                                                    |            |

#### 図 3-1 Workspace の選択

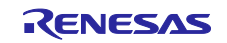

2. メニューバーから「File」→「Import…」を選択します。

|      | MyWorkspace - e <sup>2</sup> stue | dio          |               |
|------|-----------------------------------|--------------|---------------|
| File | Edit Navigate Se                  | arch Project | Renesas Views |
|      | New                               |              | Alt+Shift+N > |
|      | Open File                         |              |               |
| Ċ,   | Open Projects from F              | ile System   |               |
|      | Recent Files                      |              | >             |
|      | Close Editor                      |              | Ctrl+W        |
|      | Close All Editors                 |              | Ctrl+Shift+W  |
|      | Save                              |              | Ctrl+S        |
|      | Save As                           |              |               |
| B    | Save All                          |              | Ctrl+Shift+S  |
|      | Revert                            |              |               |
|      | Move                              |              |               |
|      | Rename                            |              | F2            |
| 8    | Refresh                           |              | F5            |
|      | Convert Line Delimite             | ers To       | >             |
| ٥    | Print                             |              | Ctrl+P        |
| è    | Import                            | <b>`</b>     |               |
| ⊿    | Export                            | 5            |               |
|      | Properties                        |              | Alt+Enter     |
|      | Switch Workspace                  |              | >             |
|      | Restart                           |              |               |
|      | Exit                              |              |               |

図 3-2 File メニュー

3. 「Existing Projects into Workspace」を選択し「Next」をクリックします。

| Select<br>Create new projects from an archive file or directory.<br>Select an import wizard:<br>type filter text<br>Select an import wizard:<br>type filter text<br>Select an import wizard:<br>type filter text<br>CMSIS Pack<br>CMSIS Pack<br>CMSIS Pack<br>CMSIS Pack<br>File System<br>Projects into Workspace<br>Projects from Folder or Archive<br>Rename & Import Existing C/C++ Project into Workspace                                                                                                    |
|----------------------------------------------------------------------------------------------------|
| Select an import wizard:<br>type filter text<br>Select an import wizard:<br>type filter text<br>General<br>General<br>Gene |
|                                                                                                    |

図 3-3 Import wizard の選択

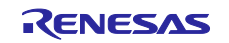

 Select root directory」を選択して「Browse…」をクリックし、サンプルプロジェクトのディレクト リを選択します。「Finish」ボタンを押すとプロジェクトがインポートされます。

| S Import -                                                                                                    |                 |
|----------------------------------------------------------------------------------------------------|-----------------|
| Import Projects<br>Select a directory to search for existing Eclipse projects.                                                                                                    |                 |
| select a directory to search for existing ecipse projects                                                                                                    |                 |
| ● Select root directory: C:¥MyWorkspace¥RYZ014A_FWUP_from_Ho. ∨                                                                                                    | Browse          |
| ○ Select <u>a</u> rchive file:                                                                                                    | B <u>r</u> owse |
| Projects:                                                                                                    | 0.1             |
|                                                                                                    |                 |
|                                                                                                    | Refresh         |
| Options Search for nested projects Copy projects into workspace Close newly imported projects upon completion Hide projects that already exist in the workspace Working sets                                                                                                    |                 |
| Add projec <u>t</u> to working sets                                                                                                    | New             |
| Image: Sets:       Image: Sets:       Image: Sets: | Cancel          |

図 3-4 Project の import

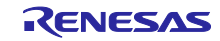

# 3.4 ビルドとダウンロード

1. configuration.xml をダブルクリックし FSP Configuration ウインドウを開きます。

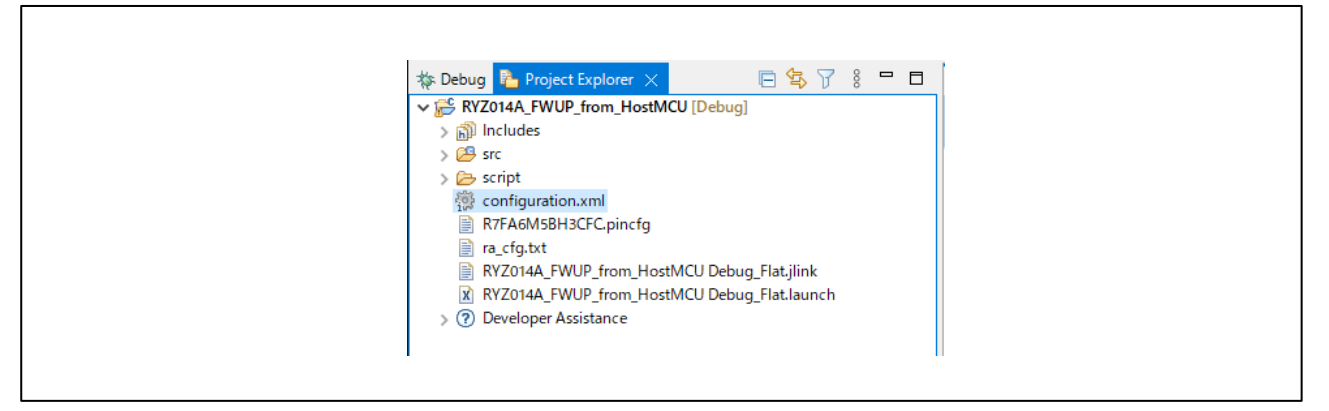

図 3-5 configuration.xml ファイル

- FSP Configuration ウインドウの右上部にある Generate Project Content アイコン をクリックしま す。必要なファイルが FSP から抽出されソースファイルとヘッダファイルがプロジェクトに追加さ れます。
- 3. メニューバーから「Project」→「Build Project」を選択するか、Build アイコン<sup>▲</sup>をクリックしてプロジェクトをビルドします。
- 4. デバッグアイコン をクリックしてプロジェクトを起動します。プロジェクトが起動するとサンプ ルアプリケーションが EK-RA6M5 にダウンロードされます。

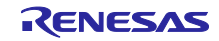

# 3.5 J-Link RTT Viewer の起動

1. J-Link RTT Viewer を起動し以下のように設定し「OK」ボタンをクリックします。

Connection to J-Link : USB

Specify Target Device : R7FA6M5BH

Target Interface & Speed : SWD, 4000 kHz

RTT Control Block : Address, 0x200001e4 <sup>(注)</sup>

| 🔜 J-Link RTT Viewer V7.66a   Configuration                         | ×        |
|--------------------------------------------------------------------|----------|
| Connection to J-Link <ul> <li>USB</li> <li>Serial No</li> </ul>    |          |
| ○ TCP/IP                                                           |          |
| ○ Existing Session                                                 |          |
| Specify Target Device                                              |          |
| R7FA6M5BH                                                          | ×        |
| Force go on connect                                                |          |
| Script file (optional)                                             |          |
|                                                                    |          |
| Target Interface & Speed                                           |          |
| SWD - 400                                                          | 00 kHz 🔻 |
| RTT Control Block                                                  |          |
| ○ Auto Detection                                                   | n Range  |
| Enter the address of the RTT Control block.<br>Example: 0x20000000 |          |
| 0x200001e4                                                         |          |
| ОК                                                                 | Cancel   |

図 3-6 J-Link RTT Viewer の Configuration

注: RTT Control Block Address は、Debug ディレクトリに生成される map ファイルの ".bss.\_SEGGER\_RTT"セクションアドレスを設定します。

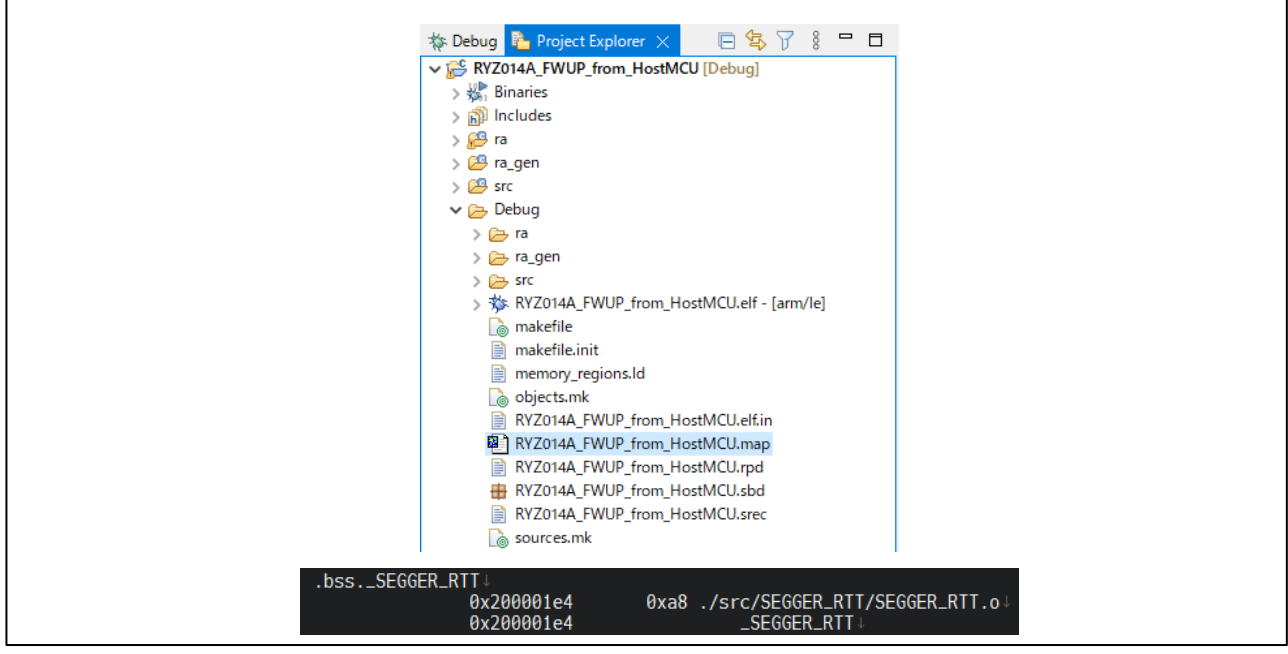

図 3-7 RTT Control Block Address

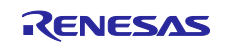

- 3.6 ファームウェアアップグレード実行
  - デバッグパースペクティブの再開アイコン<sup>▶</sup>をクリックしてサンプルアプリケーションを実行します。

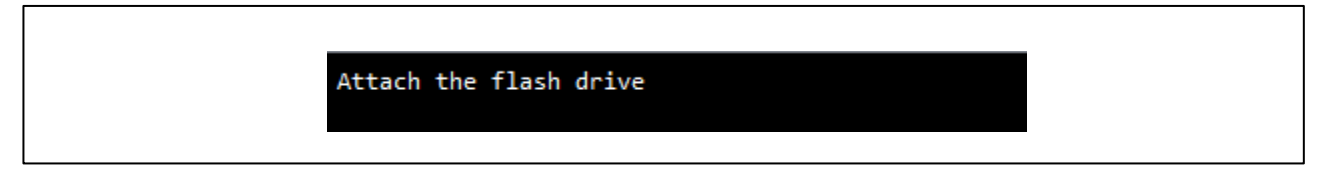

- 図 3-8 サンプルアプリケーション実行
- USB フラッシュドライブを EK-RA6M5 の USB FS コネクタに接続した USB micro-B to A 変換ケー ブルへ接続します。
   USB フラッシュドライブに格納されている RYZ014A ファームウェアファイルが見つかりファイルサ イズが表示されます。

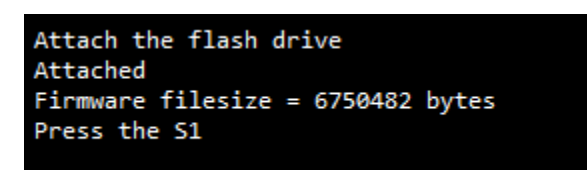

図 3-9 RYZ014A ファームウェアファイル検出

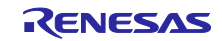

# RYZ014A and RA MCU

# 3. S1 ボタンを押します。ファームウェアアップグレードが実行されます。

| Attached                          | STP remaining=10322                           |
|-----------------------------------|-----------------------------------------------|
| Firmware filesize = 6750482 hytes | STP remaining=6242                            |
| Press the S1                      | STP remaining=2162                            |
| Pressed S1                        | STP remaining=0                               |
|                                   | STP operation reset                           |
| sod num=1 atc=AT                  |                                               |
| rcv num=1 rsp=0K                  | snd num=7 atc=AT                              |
|                                   | rcv num=7 rsp=0K                              |
| snd num=2 atc=AT+SMLOG?           |                                               |
| rcv num=2 rsp=ERROR               | <pre>snd num=8 atc=AT+SMUPGRADE</pre>         |
|                                   | rcv num=8 rsp=0K                              |
|                                   | wait 5s                                       |
| snd num=3 atc=AT+SMOD?            | timeout AGI0 atc_num=9                        |
| rcv num=3 rsp=2                   |                                               |
| rcv num=3 rsp=OK                  | and num-10 at $-\Lambda T$                    |
|                                   |                                               |
|                                   |                                               |
| snd num=4 atc=AT+SQNWL="sqndcc",2 |                                               |
| rcv num=4 rsp=+SQNWL: "sqndcc",2  | <pre>snd num=11 atc=AT+SMLOG?</pre>           |
| rcv num=4 rsp=0k                  | <pre>rcv num=11 rsp=+SMLOG: LOG INHERIT</pre> |
|                                   | rcv num=11 rsp=0K                             |
| spd pum=5_atc=AT+CELIN=4          |                                               |
| rcv num=5 rsn=0K                  |                                               |
|                                   | <pre>snd num=12 atc=AT+SMOD?</pre>            |
|                                   | rcv num=12 rsp=3                              |
| snd num=6 atc=AT+SMSTPU           | rcv num=12 rsp=0K                             |
| rcv num=6 rsp=0K                  | wait 5s                                       |
| STP operation reset               | timeout AGT0 atc_num=13                       |
| STP remaining=6746402             |                                               |
| STP remaining=6742322             | snd num-14 atc-AT                             |
| STP remaining=6738242             |                                               |
| STP remaining=6734162             |                                               |
| STP remaining=6/30082             |                                               |
| STP remaining=6/26002             | <pre>snd num=15 atc=AT+SMLOG?</pre>           |
| STP remaining=6717842             | <pre>rcv num=15 rsp=+SMLOG: LOG INHERIT</pre> |
| STP remaining=0717042             | rcv num=15 rsp=0K                             |
| STP_remaining=6709682             | wait 5s                                       |
| STP remaining=6705602             | <pre>timeout AGT0 atc_num=13</pre>            |
| STP remaining=6701522             |                                               |
| STP remaining=6697442             | and num-14 atc-AT                             |
|                                   |                                               |
|                                   |                                               |
|                                   |                                               |
|                                   | <pre>snd num=15 atc=AT+SMLOG?</pre>           |
|                                   | rcv num=15 rsp=ERROR                          |
|                                   |                                               |
|                                   |                                               |
|                                   | <pre>snd num=16 atc=AT+SMOD?</pre>            |
|                                   | rcv num=16 rsp=2                              |
|                                   | rcv num=16 rsp=0K                             |
|                                   |                                               |
|                                   | <pre>snd num=17 atc=AT+SMUPGRADE?</pre>       |
|                                   | <pre>rcv num=17 rsp=+SMUPGRADE: success</pre> |
|                                   | rcv num=17 rsp=0K                             |
|                                   | R LTE FWUpgrade success                       |

図 3-10 ファームウェアアップグレード実行

4. プログラム処理

ファームウェアアップグレードは R\_LTE\_FWUpgrade 関数を呼び出すことで実行されます。USB フラッシュドライブに格納された RYZ014A のファームウェアファイルが検出され、かつ S1 ボタンが押されると AT コマンド処理を開始します。

AT コマンド処理では「4.2.1 AT コマンドフロー」で示す順序で AT コマンド送信し、レスポンスを受信 します。そしてファームウェアアップグレードの実行を RYZ014A へ指示します。

Firmware data 転送処理では「4.3 Firmware data Transfer 処理」で示す Simple Transfer Protocol (STP)を 使用して RYZ014A ヘファームウェアデータを送信します。

ファームウェアアップグレードの途中でホスト MCU や RYZ014A の電源断が発生した場合は、電源を再 投入した後に R\_LTE\_FWUpgrade 関数を呼び出してください。ファームウェアアップグレードを再実行す ることで正常にアップグレードが完了します。

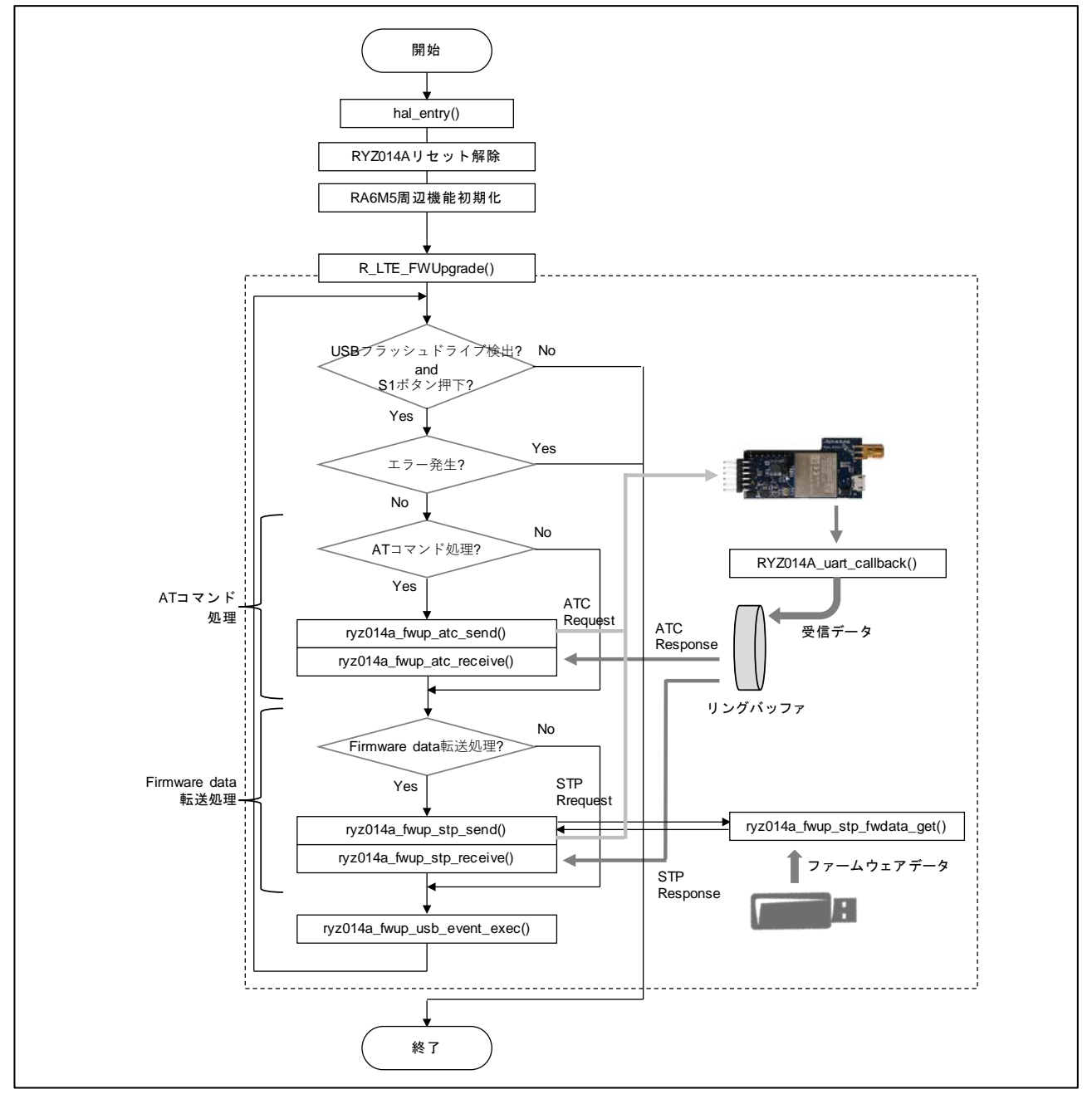

図 4-1 ファームウェアアップグレードプログラム処理概要図

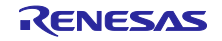

# 4.1 API

- 4.1.1 ユーザーAPI
- 4.1.1.1 Firmware Upgrade 関数

# (1) R\_LTE\_FWUpgrade

| 機能  | RYZ014A のファームウェアをアップグレードします。                  |
|-----|-----------------------------------------------|
| 引数  | なし                                            |
| 戻り値 | 正常終了:LTE_SUCCESS(ファームウェアアップグレード成功)            |
|     | エラー :LTE_ERR_FWUPGRADE(ファームウェアアップグレード失敗)      |
|     | LTE_ERR_NOT_FOUND_FWFILE(ファームウェアファイルが見つかりません) |
|     | ※ エラー定義マクロは r_lte_ryz014a_fwup.h を参照してください。   |

# 4.1.2 内部処理関数

# 4.1.2.1 AT コマンド処理関数

(1) ryz014a\_fwup\_atc\_send

| 機能  | RYZ014A に AT コマンドを送信します。送信する AT コマンドは「4.2.1 AT コマンドフロー」を参照してください。 |
|-----|-------------------------------------------------------------------|
| 引数  | なし                                                                |
| 戻り値 | なし                                                                |

#### (2) ryz014a\_fwup\_atc\_receive

| 機能  | AT コマンドのレスポンスを RYZ014A から受信し結果を判定します。受信するレスポン<br>スは「4.2.1 AT コマンドフロー」を参照してください。                                                                    |
|-----|----------------------------------------------------------------------------------------------------|
|     | 以下のエラーが発生した場合は同じ AT コマンドを 5 回再送信します。再送信中に正常な<br>レスポンスを受信できない場合は RYZ014A をリセットし AT コマンド処理の先頭から再<br>実行します。再度同様のエラーが発生した場合はファームウェアアップグレード失敗とな<br>ります。 |
|     | ● 不正なレスポンスを受信した                                                                                                    |
|     | ● 5秒間レスポンスが受信できなかった                                                                                                    |
| 引数  | なし                                                                                                    |
| 戻り値 | なし                                                                                                    |

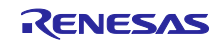

# 4.1.2.2 Firmware Data Transfer 処理関数

### (1) ryz014a\_fwup\_stp\_send

| 機能  | RYZ014A に STP のリクエストを送信します。プロトコルの詳細は「4.3 Firmware data<br>Transfer 処理」を参照してください。 |
|-----|----------------------------------------------------------------------------------|
| 引数  | なし                                                                               |
| 戻り値 | なし                                                                               |

#### (2) ryz014a\_fwup\_stp\_receive

| 機能  | STP のレスポンスを RYZ014A から受信し結果を判定します。プロトコルの詳細は「4.3<br>Firmware data Transfer 処理」を参照してください。             |
|-----|----------------------------------------------------------------------------------------------------|
|     | 以下のエラーが発生した場合は同じ RYZ014A をリセットし AT コマンド処理の先頭から<br>再実行します。再度同様のエラーが発生した場合はファームウェアアップグレード失敗と<br>なります。 |
|     | ● 不正なレスポンスを受信した                                                                                     |
|     | ● 5秒間レスポンスが受信できなかった                                                                                 |
| 引数  | なし                                                                                                  |
| 戻り値 | なし                                                                                                  |

# (3) ryz014a\_fwup\_stp\_fwdata\_get

| 機能  | RYZ014A ファームウェアファイルから指定されたサイズのファームウェアデータを取得<br>します。 |
|-----|-----------------------------------------------------|
| 引数  | ● ファームウェアデータ格納バッファのポインタ (出力)                        |
|     | ● 取得するデータサイズ (入力)                                   |
| 戻り値 | なし                                                  |

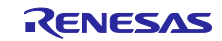

4.2 AT コマンド処理

4.2.1 AT コマンドフロー

ファームウェアアップグレードで使用する AT コマンドのフローを示します。

右側の分岐ルートは、アップグレード中に RYZ041A の電源がオフになった場合のリカバリ処理となります。通常は実行されません。

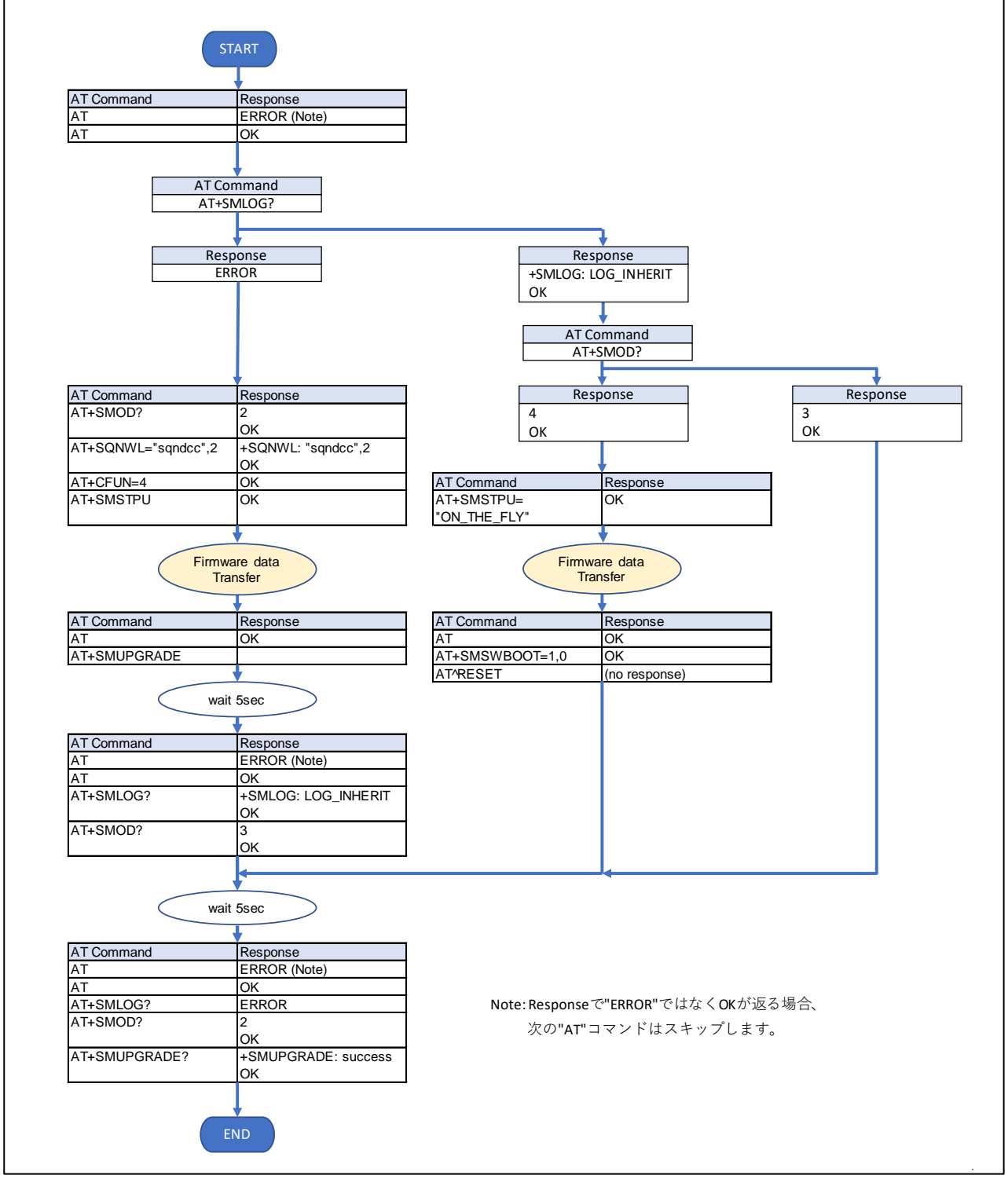

図 4-2 AT コマンドフロー

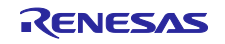

# 4.2.2 AT コマンド

ファームウェアアップグレードで使用する AT コマンドの概要を説明します。

#### AT コマンド名 説明 AT+SMLOG コンソールログの出力方法を指定します。 ブートモードを返します。 AT+SMOD AT+SQNWL \_\_\_\_\_ スリープモードへの移行を制御します。 AT+CFUN Mobile Termination (MT)の機能レベルを選択します。 AT+SMSTPU Simple Transfer Protocol (STP)転送を開始します。 AT+SMUPGRADE ファームウェアアップグレードを実行します。 AT+SMSWBOOT デバイスを指定したモードでブートします。

#### 表 4-1 AT コマンド

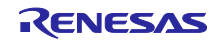

# 4.3 Firmware data Transfer 処理

Firmware data 転送処理では、Simple Transfer Protocol (STP)を使用してファームウェアデータを RYZ014A に送信します。ホスト MCU から RYZ014A へ送信するリクエストパケット、RYZ014A からホスト MCU へ送信するレスポンスパケットで通信します。

# 4.3.1 パケット構成

4.3.1.1 STP packet

STP packet の構成を示します。下記構成の payload を除いた 16 バイトが STP header と呼ばれます。

| Name                 | Size | Description                                               |
|----------------------|------|-----------------------------------------------------------|
| signature            | 4    | リクエスト:0x66617374 ("fast")                                 |
|                      |      | レスポンス:0x74736166 ("tsaf")                                 |
| operation            | 1    | 0x00 : reset                                              |
|                      |      | 0x01 : open session                                       |
|                      |      | 0x02 : transfer block command                             |
|                      |      | 0x03 : transfer block                                     |
|                      |      | ※Responseの operation は 0x80 と OR した値です。                   |
| session ID           | 1    | set to 0 on reset, set to 1 once session is open.         |
| payload length       | 2    | payload length                                            |
| transaction ID       | 4    | transaction ID, set to 0 on reset, then incremented after |
|                      |      | each answer.                                              |
| full header checksum | 2    | Request : full header checksum                            |
|                      |      | Response : 0                                              |
| payload checksum     | 2    | payload checksum or 0 if no payload.                      |
| payload              | -    | payload data                                              |
|                      |      | データ構成は「4.3.1.2 Payload」を参照。                               |

#### 表 4-2 STP パケット構成

4.3.1.2 Payload

Payload の構成を示します。operation の状態により使用される Payload が異なります。

(1) open session operation payload (レスポンス)

open session operation のレスポンスで付加される payload です。

| 表 | 4-3 open | session | payload | 構成 |
|---|----------|---------|---------|----|
|---|----------|---------|---------|----|

| Name              | Size | Description                                                    |
|-------------------|------|----------------------------------------------------------------|
| success           | 1    | Indicate if session has been open with success (1) or not (0). |
| version           | 1    | protocol version, always 1.                                    |
| max transfer size | 2    | max size for STP header + payload.                             |

(2) transfer block command operation payload  $( U \mathcal{D} I \mathcal{I} \mathcal{I})$ 

transfer block command operation のリクエストで付加される payload です。

#### 表 4-4 transfer block command payload 構成

| Name       | Size | Description             |
|------------|------|-------------------------|
| block size | 2    | block size to transfer. |

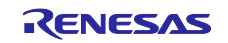

(3) transfer block operation payload  $( U \partial I X )$ 

transfer block operation のリクエストで付加される payload です。

#### 表 4-5 transfer block operation request payload 構成

| Name          | Size | Description                           |
|---------------|------|---------------------------------------|
| firmware data | -    | firmware data.                        |
|               |      | size = max transfer size - STP header |

(4) transfer block operation payload (レスポンス)

transfer block operation のレスポンスで付加される payload です。

表 4-6 transfer block operation response payload 構成

| Name    | Size | Description |  |
|---------|------|-------------|--|
| residue | 2    | always 0.   |  |

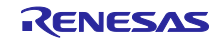

# 4.3.2 Operation フロー

STP でファームウェアデータを送信する際の operation フローを説明します。

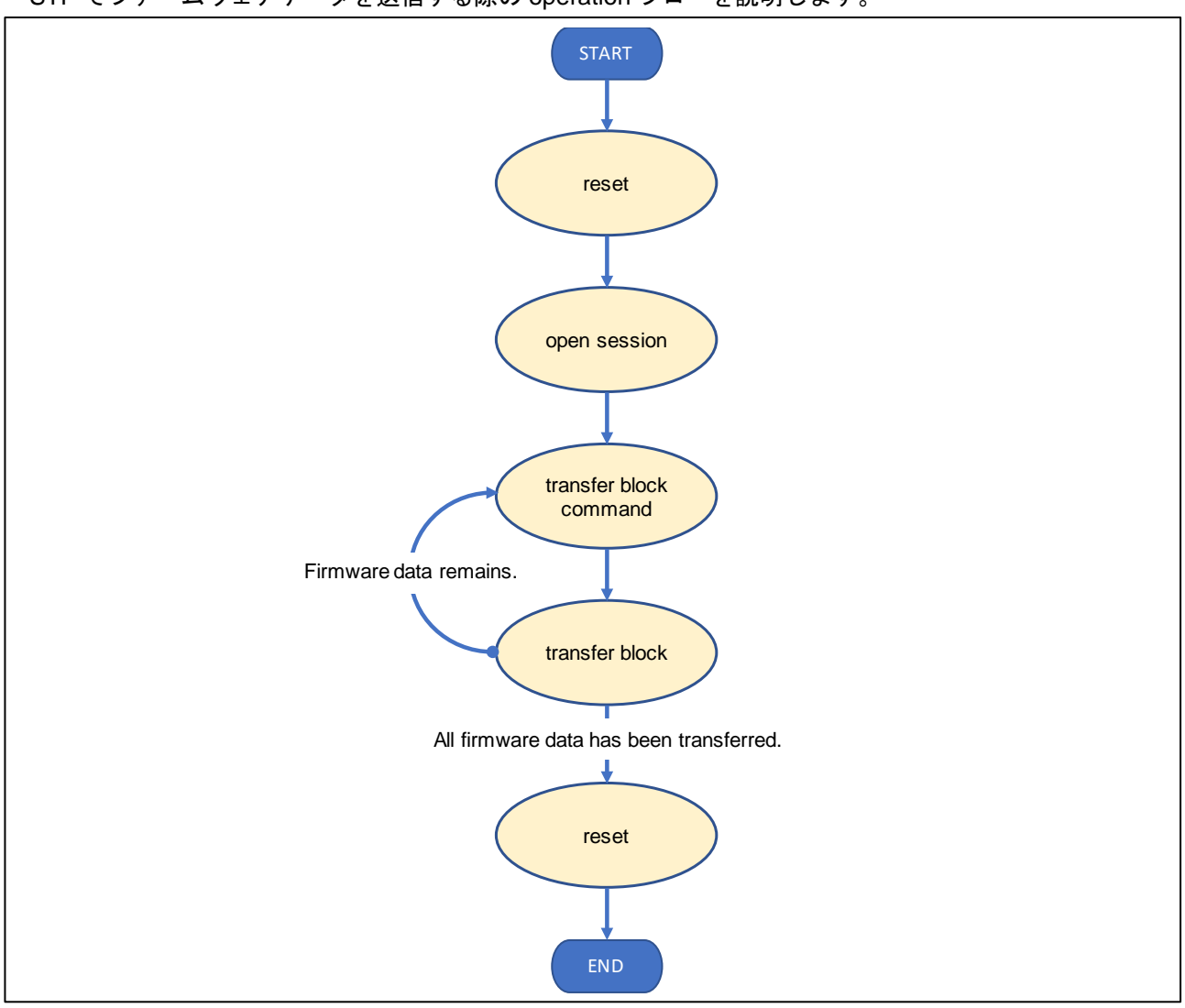

図 4-3 オペレーションフロー

- (1) reset
  - RYZ014A のセッションをリセットします。
  - sid と tid を 0 に セット します。
  - リクエストの payload はありません。
  - レスポンスの payload はありません。

(2) open session

- RYZ014A のセッションをオープンしセッションパラメータ(「open session operation payload (レスポンス)」)を受信します。
- sid と tid を 1 にセットします。
   (レスポンスを受け取ったあと tid をインクリメントします。)
- リクエストの payload はありません。
- レスポンスで「open session operation payload (レスポンス)」を受信します。

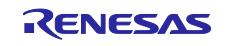

#### (3) transfer block command

- ファームウェアデータの受信を RYZ014A に指示します。
   (レスポンスを受け取ったあと tid をインクリメントします。)
- リクエストで「transfer block command operation payload (リクエスト)」を送信します。
- レスポンスの payload はありません。
- (4) transfer block
  - ファームウェアデータを RYZ014A へ送信します。 (レスポンスを受け取ったあと tid をインクリメントします。)
  - リクエストでファームウェアデータ「transfer block operation payload (リクエスト)」を送信します。
  - レスポンスで「transfer block operation payload (レスポンス)」を受信します。

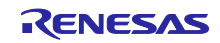

# 5. 付録

# 5.1 AT Commands Definition

ファームウェアアップグレードで使用する AT コマンドについて説明します。

# (1) AT+SMSWBOOT

# Description:

This command forces the device to boot in mode <mode> (FFF, FFH, Updater or Recovery).

### Syntax:

| Command                                        | Possible Response(s) |
|------------------------------------------------|----------------------|
| AT+SMSWBOOT= <mode>[,<reboot>]</reboot></mode> | ОК                   |

### Parameters:

<mode>: integer 0, 1, 2 or 3. Device start-up mode at next boot

0: FFH

1: FFF

2: UPDATER

3: RECOVERY

<reboot>: integer 0 or 1. Automatic device reboot after <mode> change

0 (default): no reboot

#### (2) AT+SMOD

#### **Description:**

This command returns the boot mode.

#### Syntax:

| Command | Possible Response(s) |
|---------|----------------------|
| AT+SMOD | <mode></mode>        |

# Parameters:

<mode>: Integer. Device start-up mode at next boot

0: FFH

1: FFF

- 2: UPDATER
- 3: RECOVERY
- 4: OTHER

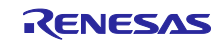

# (3) AT+SMUPGRADE

# Description:

AT+SMUPGRADE parses the .dup file and directly flashes the data into the corresponding regions depending on which boot mode the module is:

- FFH: Upgrade all regions and filesystem
- RECOVERY: Upgrade all regions and filesystem
- FFF: Upgrade UPDATER and BOOTROM regions
- UPDATER: Upgrade FFF region and filesystem

When in FFF, all authorized regions are upgraded before the module reboots in UPDATER mode to finish the execution of the .dup file. Once the UPDATER mode is over, the module reboots in FFF mode. The SFU tool takes care of both steps, its use is highly recommended for any upgrade.

### Syntax:

| Command       | Possible Response(s) |
|---------------|----------------------|
| AT+SMUPGRADE  | -                    |
| AT+SMUPGRADE? | Upgrade report       |

### (4) AT+SMLOG

### **Description:**

Available in manufacturing mode (AT+CFUN=5)

Forces console logs to be printed on the specified UART (regardless of their programmed "console" functionality).

#### Syntax:

| Command               | Possible Response(s)                   |
|-----------------------|----------------------------------------|
| AT+SMLOG= <log></log> | ОК                                     |
| AT+SMLOG?             | +SMLOG= <log></log>                    |
| AT+SMLOG=?            | +SMLOG [list of supported <log>]</log> |

#### Parameters:

<log>: String. Chooses the UART the console log is directed to.

- LOG\_DISABLE: The logs are discarded
- LOG\_INHERIT: The logs are printed on the UART configured as 'console' (default)
- LOG\_FORCE\_UART0: The logs are printed on UART 0
- LOG\_FORCE\_UART1: The logs are printed on UART 1
- LOG\_FORCE\_UART2: The logs are printed on UART 2

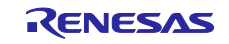

# (5) AT+SMSTPU

### **Description:**

This command starts a STP transfer, waiting for an FFF image containing upgrade images.

# Syntax:

| Command                  | Possible Response(s) |
|--------------------------|----------------------|
| AT+SMSTPU[="ON_THE_FLY"] | -                    |

#### Parameters:

none: Normal transfer

ON\_THE\_FLY: Recovery transfer

# (6) AT^RESET

#### **Description:**

This command performs an hardware reset.

#### Syntax:

| Command  | Possible Response(s) |
|----------|----------------------|
| AT^RESET | Device is reset      |
| -        | +SHUTDOWN            |
|          | <br>+SYSSTART        |

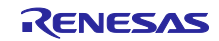

### (7) AT+SQNWL

#### **Description:**

This command manages resources wake locks to indicate that a client application running on the Host CPU needs to secure full and immediate availability of some device resources, which implies to prevent the considered resources to enter sleep mode.

Currently, the wake-lockable system resources are:

- CPU and external interfaces (UART, GPIO)
- Device memory (RAM)

The Set command is used to set and release the wake locks based on the resource identified by the bitmask <wl\_mask>. To set the wake locks and prevent the sleep mode for the specified resource(s), <wl\_mask> bit(s) should be set to 1. To release the wake locks and allow sleep mode for the specified resource(s), <wl\_mask> bit(s) should be set to 0.

Note: The wake locks configuration is volatile. It is lost at reboot.

The Set command entered with bitmask omitted will return the wake lock defined by the <app> client application.

The Read command returns the list of client applications using wake locks and lock status.

Caution: It is very important release wake lock as soon as possible to avoid running down the device's battery excessively. Each application

<app> setting a wake lock to 1 should explicitly reset it to 0 when the need for resource availability is not present anymore.

| Command                                     | Possible Response(s)                                                           |  |
|---------------------------------------------|--------------------------------------------------------------------------------|--|
| AT+SQNWL= <app>[,<wl_mask>]</wl_mask></app> | +CME ERROR: <err></err>                                                        |  |
|                                             | +SQNWL: <app>,<wl_mask></wl_mask></app>                                        |  |
|                                             | OK                                                                             |  |
| AT+SQNWL?                                   | +SQNWL: <app1>,<mask1></mask1></app1>                                          |  |
|                                             | [ <cr><lf><cr><lf>+SQNWL: <appn>,<maskn>[]]</maskn></appn></lf></cr></lf></cr> |  |
|                                             | OK                                                                             |  |
| AT+SQNWL=?                                  | +SQNWL:"",(0-3)                                                                |  |
|                                             | ОК                                                                             |  |

#### Syntax:

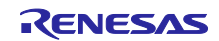

#### Parameters:

app

• Client application name, string.

wl\_mask

• Bitmask as integer in range [0-3] identifying the resource to keep available. Bitis set to 1 to keep the resource available and prevent sleep mode, or reset to 0 to release.

| wl | mas | k |
|----|-----|---|
|    |     |   |

| Value               | Description                                                                                                    |
|---------------------|----------------------------------------------------------------------------------------------------|
| 0                   | Default value. No system resource locked                                                                            |
| Bit 0 (0x01)        | Keep CPU and external interfaces (UART, GPIO) active. Prevents the CPU and external interfaces to enter sleep mode. |
| Bit 1 (0x02)        | Keep device's RAM memory active. Prevents the device's RAM memory to enter sleep mode.                              |
| Bits 0 and 1 (0x03) | Keep CPU, external interfaces (UART, GPIO) and device's RAM memory active. Prevents the                             |

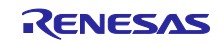

# 6. 改訂記録

|      |           | 改訂内容 |      |      |
|------|-----------|------|------|------|
| Rev. | 発行日       | ページ  |      | ポイント |
| 1.0  | 2022/6/29 | -    | 初版発行 |      |

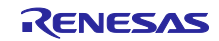

#### 製品ご使用上の注意事項

ここでは、マイコン製品全体に適用する「使用上の注意事項」について説明します。個別の使用上の注意事項については、本ドキュメントおよびテク ニカルアップデートを参照してください。

1. 静電気対策

CMOS 製品の取り扱いの際は静電気防止を心がけてください。CMOS 製品は強い静電気によってゲート絶縁破壊を生じることがあります。運搬や保存の際には、当社が出荷梱包に使用している導電性のトレーやマガジンケース、導電性の緩衝材、金属ケースなどを利用し、組み立て工程にはアースを施してください。プラスチック板上に放置したり、端子を触ったりしないでください。また、CMOS 製品を実装したボードについても同様の扱いをしてください。

2. 電源投入時の処置

電源投入時は、製品の状態は不定です。電源投入時には、LSIの内部回路の状態は不確定であり、レジスタの設定や各端子の状態は不定です。外部 リセット端子でリセットする製品の場合、電源投入からリセットが有効になるまでの期間、端子の状態は保証できません。同様に、内蔵パワーオン リセット機能を使用してリセットする製品の場合、電源投入からリセットのかかる一定電圧に達するまでの期間、端子の状態は保証できません。

3. 電源オフ時における入力信号

当該製品の電源がオフ状態のときに、入力信号や入出力プルアップ電源を入れないでください。入力信号や入出力プルアップ電源からの電流注入に より、誤動作を引き起こしたり、異常電流が流れ内部素子を劣化させたりする場合があります。資料中に「電源オフ時における入力信号」について の記載のある製品は、その内容を守ってください。

4. 未使用端子の処理

未使用端子は、「未使用端子の処理」に従って処理してください。CMOS 製品の入力端子のインピーダンスは、一般に、ハイインピーダンスとなっています。未使用端子を開放状態で動作させると、誘導現象により、LSI 周辺のノイズが印加され、LSI 内部で貫通電流が流れたり、入力信号と認識 されて誤動作を起こす恐れがあります。

5. クロックについて

リセット時は、クロックが安定した後、リセットを解除してください。プログラム実行中のクロック切り替え時は、切り替え先クロックが安定した 後に切り替えてください。リセット時、外部発振子(または外部発振回路)を用いたクロックで動作を開始するシステムでは、クロックが十分安定 した後、リセットを解除してください。また、プログラムの途中で外部発振子(または外部発振回路)を用いたクロックに切り替える場合は、切り 替え先のクロックが十分安定してから切り替えてください。

6. 入力端子の印加波形

入力ノイズや反射波による波形歪みは誤動作の原因になりますので注意してください。CMOS 製品の入力がノイズなどに起因して、V<sub>IL</sub>(Max.)からV<sub>IH</sub>(Min.)までの領域にとどまるような場合は、誤動作を引き起こす恐れがあります。入力レベルが固定の場合はもちろん、V<sub>IL</sub>(Max.)からV<sub>IH</sub>(Min.)までの領域を通過する遷移期間中にチャタリングノイズなどが入らないように使用してください。

リザーブアドレス(予約領域)のアクセス禁止
 リザーブアドレス(予約領域)のアクセスを禁止します。アドレス領域には、将来の拡張機能用に割り付けられている リザーブアドレス(予約領域)があります。これらのアドレスをアクセスしたときの動作については、保証できませんので、アクセスしないようにしてください。

8. 製品間の相違について

型名の異なる製品に変更する場合は、製品型名ごとにシステム評価試験を実施してください。同じグループのマイコンでも型名が違うと、フラッ シュメモリ、レイアウトパターンの相違などにより、電気的特性の範囲で、特性値、動作マージン、ノイズ耐量、ノイズ幅射量などが異なる場合が あります。型名が違う製品に変更する場合は、個々の製品ごとにシステム評価試験を実施してください。

# ご注意書き

- 本資料に記載された回路、ソフトウェアおよびこれらに関連する情報は、半導体製品の動作例、応用例を説明するものです。回路、ソフトウェアおよびこれらに関連する情報を使用する場合、お客様の責任において、お客様の機器・システムを設計ください。これらの使用に起因して生じた損害 (お客様または第三者いずれに生じた損害も含みます。以下同じです。)に関し、当社は、一切その責任を負いません。
- 当社製品または本資料に記載された製品データ、図、表、プログラム、アルゴリズム、応用回路例等の情報の使用に起因して発生した第三者の特許 権、著作権その他の知的財産権に対する侵害またはこれらに関する紛争について、当社は、何らの保証を行うものではなく、また責任を負うもので はありません。
- 3. 当社は、本資料に基づき当社または第三者の特許権、著作権その他の知的財産権を何ら許諾するものではありません。
- 4. 当社製品を組み込んだ製品の輸出入、製造、販売、利用、配布その他の行為を行うにあたり、第三者保有の技術の利用に関するライセンスが必要となる場合、当該ライセンス取得の判断および取得はお客様の責任において行ってください。
- 5. 当社製品を、全部または一部を問わず、改造、改変、複製、リバースエンジニアリング、その他、不適切に使用しないでください。かかる改造、改 変、複製、リバースエンジニアリング等により生じた損害に関し、当社は、一切その責任を負いません。
- 6. 当社は、当社製品の品質水準を「標準水準」および「高品質水準」に分類しており、各品質水準は、以下に示す用途に製品が使用されることを意図しております。

標準水準: コンピュータ、OA 機器、通信機器、計測機器、AV 機器、家電、工作機械、パーソナル機器、産業用ロボット等 高品質水準:輸送機器(自動車、電車、船舶等)、交通制御(信号)、大規模通信機器、金融端末基幹システム、各種安全制御装置等 当社製品は、データシート等により高信頼性、Harsh environment向け製品と定義しているものを除き、直接生命・身体に危害を及ぼす可能性のあ る機器・システム(生命維持装置、人体に埋め込み使用するもの等)、もしくは多大な物的損害を発生させるおそれのある機器・システム(宇宙機 器と、海底中継器、原子力制御システム、航空機制御システム、プラント基幹システム、軍事機器等)に使用されることを意図しておらず、これら の用途に使用することは想定していません。たとえ、当社が想定していない用途に当社製品を使用したことにより損害が生じても、当社は一切その 責任を負いません。

- 7. あらゆる半導体製品は、外部攻撃からの安全性を100%保証されているわけではありません。当社ハードウェア/ソフトウェア製品にはセキュリ ティ対策が組み込まれているものもありますが、これによって、当社は、セキュリティ脆弱性または侵害(当社製品または当社製品が使用されてい るシステムに対する不正アクセス・不正使用を含みますが、これに限りません。)から生じる責任を負うものではありません。当社は、当社製品ま たは当社製品が使用されたあらゆるシステムが、不正な改変、攻撃、ウイルス、干渉、ハッキング、データの破壊または窃盗その他の不正な侵入行 為(「脆弱性問題」といいます。)によって影響を受けないことを保証しません。当社は、脆弱性問題に起因しまたはこれに関連して生じた損害に ついて、一切責任を負いません。また、法令において認められる限りにおいて、本資料および当社ハードウェア/ソフトウェア製品について、商品 性および特定目的との合致に関する保証ならびに第三者の権利を侵害しないことの保証を含め、明示または黙示のいかなる保証も行いません。
- 8. 当社製品をご使用の際は、最新の製品情報(データシート、ユーザーズマニュアル、アプリケーションノート、信頼性ハンドブックに記載の「半導体デバイスの使用上の一般的な注意事項」等)をご確認の上、当社が指定する最大定格、動作電源電圧範囲、放熱特性、実装条件その他指定条件の範囲内でご使用ください。指定条件の範囲を超えて当社製品をご使用された場合の故障、誤動作の不具合および事故につきましては、当社は、一切その責任を負いません。
- 9. 当社は、当社製品の品質および信頼性の向上に努めていますが、半導体製品はある確率で故障が発生したり、使用条件によっては誤動作したりする 場合があります。また、当社製品は、データシート等において高信頼性、Harsh environment 向け製品と定義しているものを除き、耐放射線設計を 行っておりません。仮に当社製品の故障または誤動作が生じた場合であっても、人身事故、火災事故その他社会的損害等を生じさせないよう、お客 様の責任において、冗長設計、延焼対策設計、誤動作防止設計等の安全設計およびエージング処理等、お客様の機器・システムとしての出荷保証を 行ってください。特に、マイコンソフトウェアは、単独での検証は困難なため、お客様の機器・システムとしての安全検証をお客様の責任で行って ください。
- 10. 当社製品の環境適合性等の詳細につきましては、製品個別に必ず当社営業窓口までお問合せください。ご使用に際しては、特定の物質の含有・使用 を規制する RoHS 指令等、適用される環境関連法令を十分調査のうえ、かかる法令に適合するようご使用ください。かかる法令を遵守しないことに より生じた損害に関して、当社は、一切その責任を負いません。
- 11. 当社製品および技術を国内外の法令および規則により製造・使用・販売を禁止されている機器・システムに使用することはできません。当社製品および技術を輸出、販売または移転等する場合は、「外国為替及び外国貿易法」その他日本国および適用される外国の輸出管理関連法規を遵守し、それらの定めるところに従い必要な手続きを行ってください。
- 12. お客様が当社製品を第三者に転売等される場合には、事前に当該第三者に対して、本ご注意書き記載の諸条件を通知する責任を負うものといたしま す。
- 13. 本資料の全部または一部を当社の文書による事前の承諾を得ることなく転載または複製することを禁じます。
- 14. 本資料に記載されている内容または当社製品についてご不明な点がございましたら、当社の営業担当者までお問合せください。
- 注 1. 本資料において使用されている「当社」とは、ルネサス エレクトロニクス株式会社およびルネサス エレクトロニクス株式会社が直接的、間接的 に支配する会社をいいます。
- 注2. 本資料において使用されている「当社製品」とは、注1において定義された当社の開発、製造製品をいいます。

(Rev.5.0-1 2020.10)

#### 本社所在地

〒135-0061 東京都江東区豊洲 3-2-24 (豊洲フォレシア) www.renesas.com

#### 商標について

ルネサスおよびルネサスロゴはルネサス エレクトロニクス株式会社の 商標です。すべての商標および登録商標は、それぞれの所有者に帰属 します。

# お問合せ窓口

弊社の製品や技術、ドキュメントの最新情報、最寄の営業お問合せ窓 ロに関する情報などは、弊社ウェブサイトをご覧ください。 www.renesas.com/contact/